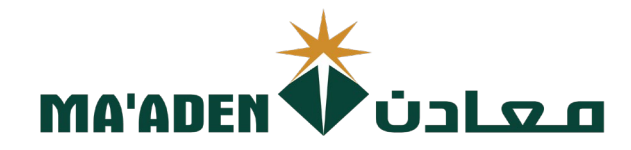

# **Cloud Supplier Portal User** Manual

# How to Accept Pending Change Approval Request

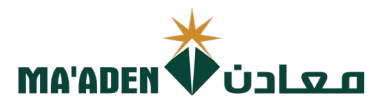

# **Table of Contents**

| No. | Contents                              | Pages |
|-----|---------------------------------------|-------|
| 1.  | How to Login                          | 3     |
| 2.  | Password Assistance                   | 4-5   |
| 3.  | How to Accept Change Approval Request | 6-9   |

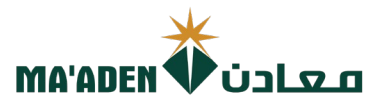

#### 1. How to Login

Visit our website - www.maaden.com.sa

- 1. Click, Supplier
- 2. Click, Sign In
- 3. Input your User ID and Password
- 4. Then, click Sign In

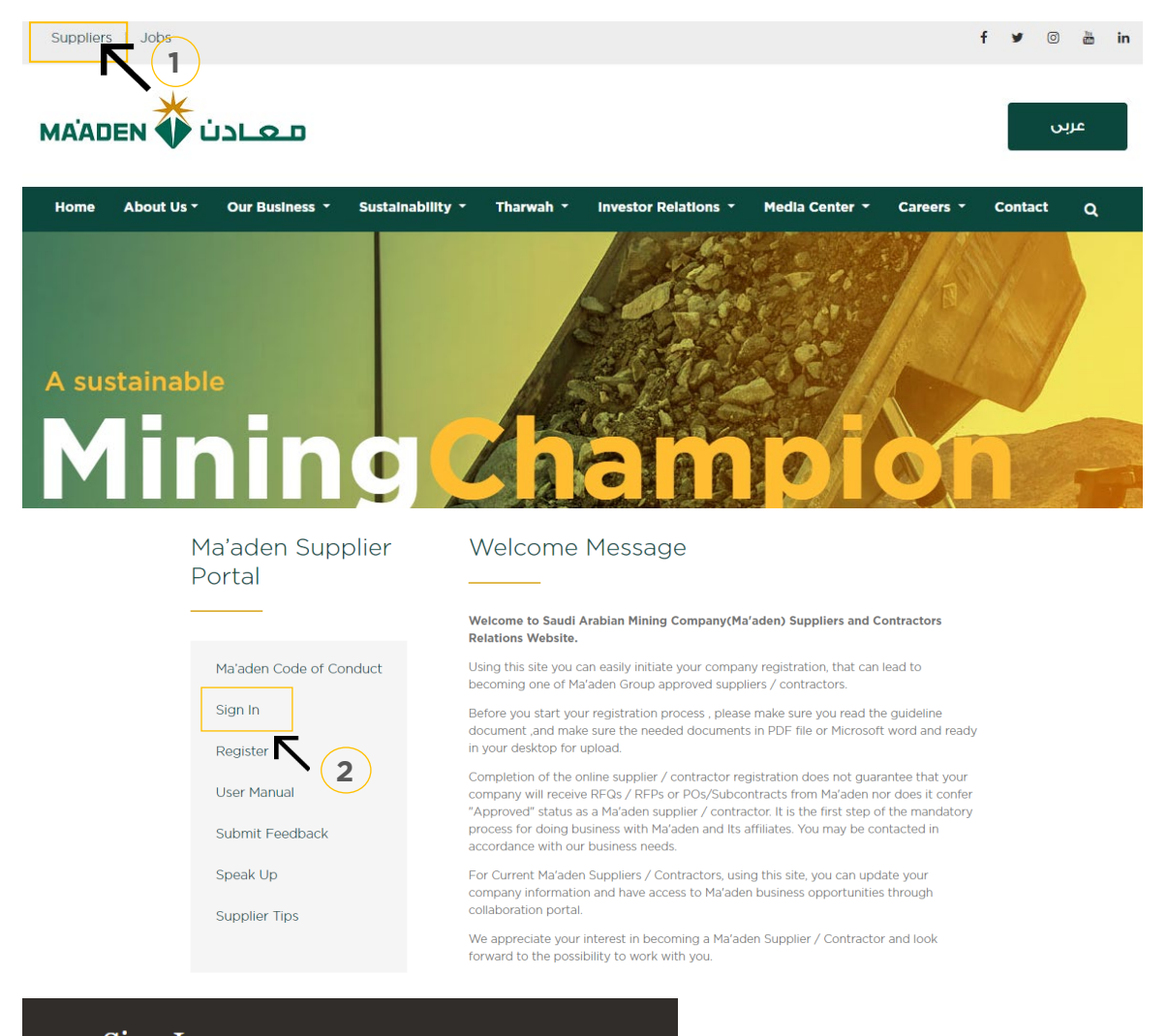

## Sign In Oracle Applications Cloud

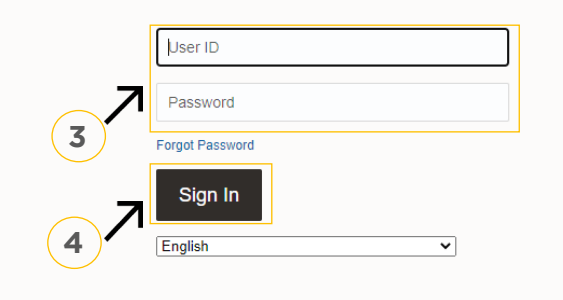

if you don't know your password follow next page for **"Login Assistance"** 

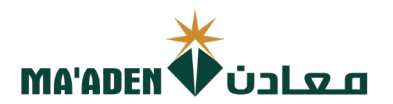

### 2. Login Assistance

1. Click Forget Password

| Sign In<br>Oracle Applications                    | Cloud |
|---------------------------------------------------|-------|
| Jser ID                                           |       |
| Password<br>Forgot Password<br>Sign In<br>English | v     |

2. In the field "User Name or Email", provide **email id**, select "Forgot password" option and click on "Submit" button.

| Sign In<br>ORACLE A | PPLICATIC | ONS CLOUD |  |
|---------------------|-----------|-----------|--|
| Forgot Password     |           |           |  |
| Forgot user name    |           |           |  |
| Forgot password     |           |           |  |
| 2                   |           |           |  |

3. Then you will receive an email from OracleCloud@maaden.com.sa with subject "Maaden Cloud Applications-Password Reset Information" Please check your email.

Open the email that you received and click on the link to reset your password, below is a screenshot of the email sample.

From: <<u>OracleCloud@maaden.com.sa</u>> Date: Sun, 19 Dec 2021, 16:27 Subject: Maaden Cloud Applications-Password Reset Information To: <<u>info@company.com</u>>

Dear <Supplier Contact Name>,

You have requested to reset your password for Oracle Fusion Applications through Self Service Portal.

Please follow the link below to reset your password.

https://fa-epod-saasfaprod1.fa.ocs.oraclecloud.com:443/hcmUl/faces/ResetPassword?ase.gid=2fa4412a572d426b8407ba842199f1c0

If you did not request this information or have any question, contact <u>SRM@maaden.com.sa</u>.

Thank You, Maaden SRM Team

3

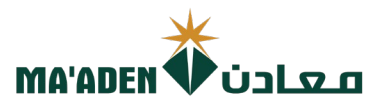

5. Provide New Password in the fields and click Submit.

| Sign In<br>ORACLE APPLICATIONS CLOUD |  |
|--------------------------------------|--|
| Reset Password Password              |  |
| Confirm Password                     |  |

### To Login:

Visit our website - <u>www.maaden.com.sa</u>

- 1. Click, Supplier
- 2. Click, Sign In
- 3. Input your User ID and Password
- 4. Then, click Sign In

| Sign In<br>Oracl | n<br>le Applications Cloud |  |
|------------------|----------------------------|--|
|                  |                            |  |
|                  | User ID                    |  |
|                  | Password                   |  |
|                  | Forgot Password            |  |
|                  | Sign In                    |  |
|                  | English 🗸                  |  |

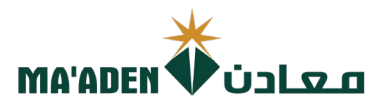

#### 1. Click, "Supplier Portal"

| Me Supp        | lier Portal | Procurement | Tools | Others | <br> |  |  |
|----------------|-------------|-------------|-------|--------|------|--|--|
| APPS           |             |             |       |        |      |  |  |
|                |             | +           |       |        |      |  |  |
| Supplier Porta | al          | I           |       |        | <br> |  |  |

2. Under Tasks, Click "Manage Order".

| Tasks                                                                                                    |                     |                                                                                                    |                                                                                                    |
|----------------------------------------------------------------------------------------------------|---------------------|----------------------------------------------------------------------------------------------------|----------------------------------------------------------------------------------------------------|
| Tasks Orders Orders Amage Orders Amage Schedules in Spreadsheet Agreements Agreements Channel Programs Shipments I Manage Shipments Orderale ASN Create ASN Orderale ASN Orderale Orderale ASN Orderale ASN Orderale | Requiring Attention | Recent Activity<br>Last 30 Days<br>Negotiation invitations<br>Orders opened<br>Receipts<br>Payments | Transaction Reports         Last 30 Days         PO Furchase Amount       S         Invoice Amount       S         Invoice Price Variance Amount       S |
| Manage Deliverables     Consigned Inventory     Review Consumption Advices Invoices and Payments     Create Invoice     Wew Invoices     View Apyments Negotiations     View Active Negotiations     Manage Responses                                                                                                    |                     |                                                                                                    |                                                                                                    |
| Qualifications Manage Questionnaires View Qualifications Company Profile                                                                                                    |                     |                                                                                                    |                                                                                                    |
| • Matters 1008                                                                                                    |                     |                                                                                                    |                                                                                                    |

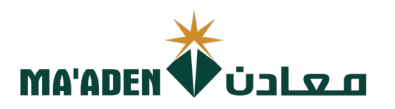

- 3. In Status, select "Pending Change Approval"
- 4. Then click "Search".

| Manage Orders ⑦                 |                         |          |                         |                         |                                                                                                    | D <u>o</u> ne                             |
|---------------------------------|-------------------------|----------|-------------------------|-------------------------|----------------------------------------------------------------------------------------------------|-------------------------------------------|
| Headers Schedules               |                         |          |                         |                         |                                                                                                    |                                           |
| ∡ Search                        |                         |          |                         |                         | Advanced Manage Watchlist Saved S                                                                                | Search All My Orders                      |
| ** Keywords                     |                         |          |                         | ** Order                |                                                                                                    | At least one is required                  |
| Procurement BU                  | Shared Service BU 🗸     |          |                         | ** Requisition          |                                                                                                    |                                           |
| ** Supplier                     | ٩                       |          |                         | Status                  | ~                                                                                                    |                                           |
| ** Buyer<br>Search Results      | T                       |          | In                      | iclude Closed Documents | Canceled<br>Closed<br>Closed for Invoicing<br>Closed for Receiving<br>Finally Closed<br>Incomplete               | Search Reset Save                         |
| Actions 🔻 View 🔻 Format 👻 🕂 📋 🥒 | 🗶 🎵 📴 🥅 Freeze 📓 Detach |          |                         |                         | On Hold<br>Open<br>Pending Approval                                                                              | • • • • •                                 |
| Sold-to Legal Entity Order      | Description             | Supplier | Ordered Currency Status | 3<br>Creatic<br>Date    | Pending Change Approval<br>Pending Funda Reservation<br>Pending Supplier Acknowledgment<br>Rejected<br>Withdrawn | Shipping Change<br>Order<br>Method Status |
| Columns Hidden 12               |                         |          |                         |                         |                                                                                                    | ۶.                                        |

5. In the search result, click "Order No." which requires acceptance of the change request.

| rs Schedules                                                                                                    |                                                                                                    |                                                                                                    |                                                                                                  |                 |                      |                                                                                 |                                                                      |
|----------------------------------------------------------------------------------------------------|----------------------------------------------------------------------------------------------------|----------------------------------------------------------------------------------------------------|--------------------------------------------------------------------------------------------------|-----------------|----------------------|---------------------------------------------------------------------------------|----------------------------------------------------------------------|
| Search                                                                                                    |                                                                                                    |                                                                                                    |                                                                                                  | Advanced Manage | Watchlist Saved Sear | ch All Orders                                                                   |                                                                      |
| rch Results                                                                                                    |                                                                                                    |                                                                                                    |                                                                                                  |                 |                      |                                                                                 |                                                                      |
| tions 🔻 View 🔻 Format 👻 🥒 🗿                                                                                                    | 🗄 🔄 Freeze 🙀 Detach 🐗 Wrap                                                                                                    |                                                                                                    |                                                                                                  |                 |                      |                                                                                 |                                                                      |
| Order Order Date                                                                                                    | Description                                                                                                    |                                                                                                    | Supplier Site                                                                                    | Buyer           | Ordered Curre        | ncy Status                                                                      | Life Creation<br>Cycle Date                                          |
| 5062100057 09-Jan-2022                                                                                                    | RFQ                                                                                                    |                                                                                                    | Dammam                                                                                           | Saud Ayada Ga   | 1.00 SAR             | Pending Su                                                                      | 09-Jan-2022                                                          |
| In the Status c                                                                                                    | lick the info icon " (1)".                                                                                                    |                                                                                                    |                                                                                                  |                 |                      | Acknowledge                                                                     | View PDF Actio                                                       |
|                                                                                                    |                                                                                                    |                                                                                                    |                                                                                                  |                 |                      |                                                                                 |                                                                      |
|                                                                                                    |                                                                                                    |                                                                                                    |                                                                                                  |                 |                      |                                                                                 |                                                                      |
| General                                                                                                    |                                                                                                    |                                                                                                    |                                                                                                  |                 |                      |                                                                                 |                                                                      |
| General<br>Sold-to Legal Entity M                                                                                                    | ta'aden Aluminium Company                                                                                                    | Supplier                                                                                                    | FIVES SERVICES GULF S.                                                                           | RC              |                      | Ordered                                                                         | 99,861.12 EUR                                                        |
| -<br>General<br>Sold-to Legal Entity M<br>Bill-to BU M                                                                                                    | ta'aden Aluminium Company<br>ta'aden Aluminium Company (MAC)                                                                                                | Supplier<br>Supplier Site                                                                                                    | FIVES SERVICES GULF S.<br>LHASSAY                                                                | PC              |                      | Ordered                                                                         | 99,861.12 EUR                                                        |
| -<br>General<br>Sold-to Legal Entity M<br>Bill-to BU M<br>Order 5                                                                                                    | ta'aden Aluminium Company<br>ta'aden Aluminium Company (MAC)<br>032203893                                                                                   | Supplier<br>Supplier Site<br>Supplier Contact                                                                                                 | FIVES SERVICES GULF S.<br>LHASSAY                                                                | PC              |                      | Ordered<br>Description<br>Source Agreement                                      | 99.861.12 EUR                                                        |
| General<br>Sold-to Legal Entity M<br>Bill-to BU M<br>Order 5<br>Status 2                                                                                                    | ta'aden Aluminium Company<br>ta'aden Aluminium Company (MAC)<br>032203693<br>Iipen 0                                                                        | Supplier<br>Supplier Site<br>Supplier Contact<br>Bill-to Location                                                                             | FIVES SERVICES GULF S.<br>LHASSAY<br>Accounts Payable Shared S                                   | P.C<br>iervice  |                      | Ordered<br>Description<br>Source Agreement<br>Supplier Order                    | 99,861.12 EUR<br>111005606                                           |
| Seneral<br>Sold-to Legal Entity M<br>Bill-to BU M<br>Order 50<br>Status D<br>Buyer M<br>Creation Date 2                                                                         | ta'aden Aluminium Company<br>ta'aden Aluminium Company (MAC)<br>032200893<br>Igen O<br>Tohamma Pangi Humgi Al Harbi<br>1-Apr-2022                           | Supplier<br>Supplier Site<br>Supplier Contact<br>Bill-to Location<br>Ship-to Location                                                         | FIVES SERVICES GULF S.<br>LHASSAY<br>Accounts Payable Shared S<br>MA-Ras Al Khair Smeter         | P.C             |                      | Ordered<br>Description<br>Source Agreement<br>Supplier Order<br>Master Contract | 99.801.12 EUR<br>111005608                                           |
| Seneral<br>Sold-to Legal Entity M<br>Bill-to BU M<br>Order 5<br>Status 2<br>Buyer M<br>Creation Date 2<br>Notes and Attachments                                                 | ta'aden Aluminium Company<br>ta'aden Aluminium Company (MAC)<br>032200893<br>Ipen III<br>Inamme Face Humari Al Harbi                                        | Supplier<br>Supplier Site<br>Supplier Contact<br>Bill-40 Location<br>Ship-to Location                                                         | FIVES SERVICES GULF S.<br>LHASSAY<br>Accounts Payable Shared S<br>MA-Ras Al Khair Smetter        | P.C<br>ienice   |                      | Ordered<br>Description<br>Source Agreement<br>Supplier Order<br>Master Contract | 99.861.12 EUR<br>111005808                                           |
| Seneral<br>Sold-to Legal Entity M<br>Bill-to BU M<br>Order &<br>Status 0<br>Buyer M<br>Creation Date 2<br>ms Notes and Attachments<br>Required Acknowledgment                   | ta'aden Aluminium Company<br>ta'aden Aluminium Company (MAC)<br>032200893<br>Informati Francis fungis Al Harbi<br>1-Apr-2022                                | Supplier<br>Supplier Site<br>Supplier Contact<br>Bill-to Location<br>Ship-to Location<br>Shipping Method                                      | FIVES SERVICES GULF S.<br>LHASSAY<br>Accounts Payable Shared S<br>MA-Ras Al Khair Smelter<br>Air | P.C<br>ienvice  |                      | Ordered<br>Description<br>Source Agreement<br>Supplier Order<br>Master Contract | 99,861.12 EUR<br>111005608                                           |
| Seneral<br>Sold-to Legal Entity M<br>Bill-to BU M<br>Order 50<br>Status 0<br>Buyer M<br>Creation Date 2<br>ms Notes and Atlachments<br>Required Acknowledgment<br>Payment Terms | taladen Aluminium Company<br>taladen Aluminium Company (MAC)<br>032200893<br>Ipen O Company Hand Alexan<br>Internet Hand Humgi Alexan<br>Document<br>Net 45 | Supplier<br>Supplier Site<br>Supplier Contact<br>Bill-to Location<br>Ship-to Location<br>Shipping Method<br>Freight Terms                     | FIVES SERVICES GULF S.<br>LHASSAY<br>Accounts Payable Shared S<br>MA-Ras Al Khair Smelter<br>Air | P.C<br>iervice  |                      | Ordered<br>Description<br>Source Agreement<br>Supplier Order<br>Master Contract | 99,861.12 EUR<br>111005608                                           |
| Seneral<br>Sold-to Legal Entity M<br>Bill-to BU M<br>Order 5<br>Status<br>Buyer M<br>Creation Date 2<br>Motes and Atlachments<br>Required Acknowledgment<br>Payment Terms       | ta'aden Aluminium Company<br>(MAC)<br>032200893<br>Johanned France furnaie Al Harbi<br>I.Apr.2022                                                           | Supplier<br>Supplier Site<br>Supplier Contact<br>Bill-to Location<br>Ship-to Location<br>Shipping Method<br>Freight Terms<br>Pick up Location | FIVES SERVICES GULF S.<br>LHASSAY<br>Accounts Payable Shared S<br>MA-Ras Al Khair Smelter<br>Air | P.C<br>ienvice  |                      | Ordered<br>Description<br>Source Agreement<br>Supplier Order<br>Master Contract | 09.861.12 EUR<br>111005608<br>— Pay on receipt<br>— Confirming order |
| Seneral Sold-to Legal Entity M Bill-to BU Order 50 Status 0 Buyer M Creation Date 2 ms Notes and Atlachments Required Acknowledgment Payment Terms Additional Information       | taladen Aluminium Company<br>taladen Aluminium Company (MAC)<br>032200893<br>Team Anter Strang Alexandri<br>1-Apr-2012<br>Document<br>Net 45                | Supplier<br>Supplier Site<br>Supplier Contact<br>Bill-to Location<br>Ship-to Location<br>Shipping Method<br>Freight Terms<br>Pick up Location | FIVES SERVICES GULF S.<br>LHASSAY<br>Accounts Payable Shared S<br>MA-Ras Al Khair Smetter<br>Air | P.C<br>ienvice  |                      | Ordered<br>Description<br>Source Agreement<br>Supplier Order<br>Master Contract | 99,861.12 EUR<br>111005606<br>— Pay on receipt<br>— Confirming order |
| Seneral Sold-to Legal Entity M Bill-to BU M Order 50 Status D Buyer M Creation Date 2 ms Notes and Atlachments Required Acknowledgment Payment Terms Additional Information     | Ialaden Aluminium Company<br>Ialaden Aluminium Company (MAC)<br>032200893<br>Ipen O O O O O O O O O O O O O O O O O O O                                     | Supplier<br>Supplier Site<br>Supplier Contact<br>Bill-to Location<br>Ship-to Location<br>Shipping Method<br>Freight Terms<br>Pick up Location | FIVES SERVICES GULF S.<br>LHASSAY<br>Accounts Payable Shared S<br>MA-Ras Al Khair Smelter<br>Air | P.C<br>ienvice  | than 5 years? No     | Ordered<br>Description<br>Source Agreement<br>Supplier Order<br>Master Contract | 99.861.12 EUR<br>111005606<br>— Pay on receipt<br>— Confirming order |

|                                                                | ſ                                                  |                                             |
|----------------------------------------------------------------|----------------------------------------------------|---------------------------------------------|
|                                                                |                                                    |                                             |
| 7. Information window will pop-u                               | p, click the " 🚺 A change order is pen             | ding"                                       |
|                                                                |                                                    |                                             |
| Sold-to Legal Entity Ma'aden Aluminium Company                 | Supplier FIVES SERVICES GULF S.P.C                 |                                             |
| Bill-to BU Ma'aden Aluminium Company (MAC)                     | Supplier Site LHASSAY                              | Ordered 99,861.12 EUR                       |
| Order 5032200893                                               | Supplier Contact                                   | Source Agreement                            |
| Status Open 🚺                                                  | Bill-to Location Accounts Payable Shared Service   | Supplier Order 111005608                    |
| Buyer Mohammed Hamdi Humaid Al Harbi                           | Ship-to Location MA-Ras Al Khair Smelter           | Master Contract                             |
| Creation Date 21-Apr-2022                                      |                                                    |                                             |
| les and Attachments                                            |                                                    |                                             |
| lequired Acknowledament Document                               | Shipping Method Air                                |                                             |
| Payment Terms Net 45                                           | Freight Terms   A change order is pending.         | - Pay on receipt                            |
| <ul> <li>And State Contraction Contraction</li> </ul>          | Pick up Location                                   | Confirming order                            |
|                                                                | (7)                                                | _                                           |
| al Information                                                 |                                                    |                                             |
| Sourcing Type Normal                                           | Contract duration gre                              | eater than 5 years? No                      |
| PO Type Normal PO                                              |                                                    | Context Prompt                              |
|                                                                |                                                    |                                             |
| 8. Click "Acknowledge".                                        |                                                    |                                             |
| Change Order: 1 ③                                              |                                                    | Acknowledge View PDF Actions *              |
| Channe Order 1                                                 |                                                    |                                             |
| Description Update inco term                                   | Status Pending Supplier Acknowledgment             | Initiator Abdullah Bani AlShammari          |
| Creation Date 23-Aug-2022                                      |                                                    |                                             |
| Main                                                           |                                                    |                                             |
| 4 General                                                      |                                                    |                                             |
| Sold-to Legal Entity Maladen Aluminium Company                 | Supplier FIVES SERVICES GULF S.P.C                 | Ordered 99.861.12 EUR                       |
| Bill-to BU Ma'aden Aluminium Company (MAC)<br>Order 5032200893 | Supplier Site LHASSAY<br>Supplier Contact          | Description                                 |
| Status Open                                                    | Bill-to Location Accounts Payable Shared Service   | Agreement                                   |
| Buyer Mohammed Hamdi Humaid Al Harbi                           | Ship-to Location MA-Ras Al Khair Smelter           | Supplier Order 111005608<br>Master Contract |
| Creation Date 21-Apr-2022                                      |                                                    |                                             |
| rems Notes and Attachments                                     |                                                    |                                             |
| Required Acknowledgment Document                               | Shipping Method Air                                |                                             |
| Acknowledgment Due Date 27-Aug-2022<br>Payment Terms Net 45    | Freight Terms FCA     Pick up Location FRANCE-AGEN |                                             |
|                                                                |                                                    | Pay on receipt<br>Confirming order          |
| Additional Information                                         |                                                    |                                             |
| Sourcing Type Normal                                           | Contract duration greater than 5                   | years? No                                   |
| PO Type Normal PO                                              | Context                                            | Prompt                                      |
|                                                                |                                                    |                                             |
|                                                                |                                                    |                                             |

|                                                                                                    |                                               |                                                     |                                 | MA'ADEN 🕇            | ىعادن                                                        |
|----------------------------------------------------------------------------------------------------|-----------------------------------------------|-----------------------------------------------------|---------------------------------|----------------------|--------------------------------------------------------------|
| Click "Accept<br>Or Click "Rej                                                                     | " to acknowledge th<br>ect", if the PO change | e PO change re<br>e request is not                  | quest.<br>accepted.             |                      |                                                              |
| owledge Change Order: 1                                                                            |                                               |                                                     |                                 | 9                    | Accept Reject                                                |
| Change Order 1                                                                                     |                                               | Creation Date                                       | 23-Aug-2022                     | Initiating Par       | ty Buyer                                                     |
| ieneral                                                                                            |                                               |                                                     |                                 |                      |                                                              |
| Sold-to Legal Entity                                                                               | Ma'aden Aluminium Company                     | Supplier                                            | FIVES SERVICES GULF S.P.C       | Ordered              | 99.881.12 EUR                                                |
| Order                                                                                              | 5032200803                                    | Supplier Site                                       | LHASSAY                         | Description          |                                                              |
| Status                                                                                             | Open                                          | Supplier Contact                                    |                                 | Source Agreement     |                                                              |
| Buyer                                                                                              | Mohammed Hamdi Humaid Al Harbi                | Bill-to Location                                    | Accounts Payable Shared Service | Supplier Order       | 111005606                                                    |
| Creation Date                                                                                      | 21-Apr-2022                                   | Ship-to Location                                    | MA-Ras Al Khair Smelter         | Communication Method | E-Mail                                                       |
|                                                                                                    |                                               |                                                     |                                 | Email                | sm@maaden.com.sa                                             |
|                                                                                                    |                                               |                                                     |                                 | Master Contract      |                                                              |
| Notes and Attachments                                                                              |                                               |                                                     |                                 |                      |                                                              |
| Notes and Attachments Required Acknowledgment                                                      | Document                                      | Payment Terms                                       | Net 45                          |                      | - Pay on receipt                                             |
| Notes and Attachments<br>Required Acknowledgment<br>Acknowledgment Due Date                        | Document<br>27-Jug-2022                       | Payment Terms<br>Shipping Method                    | Net 45<br>Air                   |                      | — Pay on receipt<br>— Confirming order                       |
| Notes and Attachments<br>Required Acknowledgment<br>Acknowledgment Due Date<br>Acknowledgment Note | Document<br>27-4up-2022                       | Payment Terms<br>Shipping Method<br>• Freight Terms | Net 45<br>Air<br>FCA            |                      | <ul> <li>Pay on receipt</li> <li>Confirming order</li> </ul> |

11. If you click "Accept", a warning will pop-up (The change order will be accepted), then click "OK". The change order is accepted, the status will change to Open.

| A Warning                            |                   |              | ×         |
|--------------------------------------|-------------------|--------------|-----------|
| The change order will be accepted. D | lo you want to co | ontinue? (PC | 0-2055009 |
|                                      |                   | OK           | Cancel    |
|                                      |                   | Γ            |           |
|                                      |                   | Г            |           |